# Creating Disc Labels with LightScribe

LightScribe is direct disc labeling technology that provides you a simple way to burn precise, silk-screen guality labels. All you have to do is burn, flip, and burn.

It combines the LightScribe-enabled DVD drive of your PC with specially coated CD or DVD discs (sold separately) and enhanced disc-labeling software.

A LightScribe-enabled DVD disc drive uses an optical laser in the drive to burn a label onto a thin dye coating on the label side of the LightScribe disc. There is no ink to smear, no paper to curl, no adhesive to loosen.

LightScribe discs are identified by the LightScribe logo on the retail packaging and on the inner hub area of the disc itself. Your PC comes ready to work with many versions of LightScribe discs; however, as new disc versions are introduced, you need to update the software for your LightScribe-enabled DVD drive. Updates are available from the HP Customer Care Web site:

#### http://www.hp.com/support

### **Frequently Asked Questions**

• What do I need to use LightScribe?

Burning a label with LightScribe requires three things:

- LightScribe-enabled DVD drive
- LightScribe software
- LightScribe discs (sold separately)

#### How long does it take to burn a LightScribe label?

The time required varies according to the imaging mode (draft, normal, and best) and the amount of area that is being burned (narrow band with curved text, medium band with curved text, or full disc surface). Using the draft or normal imaging modes provides a shorter burn time, but also results in a lighter label. Additionally, in most cases, the smaller the area used for the label, the shorter the burning time.

Creating Disc Labels with LightScribe

Filename: m4adlisc\_K.doc Title: Addendum [3-column 3 + pages] Template: Normal.dot Author: jiml Last Saved By: jiml Revision #: 25 Page: 1 of 8 Printed: 10/29/04 09:32 AM

1

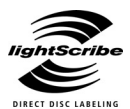

The LightScribe software you use to burn the label provides you with an estimated burn time when the burning begins, and a progress bar to show the remaining time during the burning process.

• Where are LightScribe discs sold?

LightScribe discs are available at major computer and consumer electronics retail outlets.

#### • Can LightScribe burn a color label?

Currently, LightScribe technology creates a grayscale image, similar to a black-and-white photograph. LightScribe's development strategy includes future announcements about additional capabilities.

### • Can I use my PC for other things while I am burning a LightScribe label?

Yes. LightScribe does not require your attention during the label burning process. You can continue using your PC for other tasks while the label is being burned.

### • Will the LightScribe image fade or darken over time or with exposure to light?

LightScribe discs are optimized to ensure that the labeled surface lasts. Some minor fading may occur over time. To ensure the longest life for both the label and data, keep optical discs out of direct light.

### • Is the LightScribe surface/coating safe to handle?

Yes, the LightScribe discs are safe to handle, like other optical discs.

#### • Can I re-do a LightScribe label?

The LightScribe label is permanent and not erasable.

#### **2** Creating Disc Labels with LightScribe

Filename: m4adline\_K.doc Title: Addendum [3-column 3 + pages] Template: Normal.dot Author: jiml Last Saved By: Kim Toy Revision #: 30 Page: 2 of 8 Printed: 11/01/04 11:56 AM

# • What happens if I forget to flip the disc over before burning the label?

The LightScribe software notifies you that the disc is not recognized and prompts you to flip the disk over. The disc must be placed label side down in the DVD disc tray.

#### Is the LightScribe disc hot or dangerous to handle immediately after the label is burned?

No, the LightScribe disc is safe to touch as soon as the label burning process is complete.

### Tips & Tricks

Before you begin, take a moment to review these helpful suggestions:

With LightScribe, there are no limits to your creativity! Whatever your requirements for CD/DVD labeling, LightScribe technology offers you the opportunity to let your creativity flow. Create professional silkscreen-quality labels with endless possibilities for personal expression. Burn personalized labels for your music, your family photos, or home video archives.

**Choose a design that fits your needs.** The LightScribe software that came with your PC has a number of pre-designed templates for any occasion.

**Use your own text, photos, or designs.** Open your favorite graphic design application, create your artwork, and save it in bitmap, TIFF, or JPEG format. From your LightScribe software, select the file as a background and complete your label by adding any desired text.

Creating Disc Labels with LightScribe 3

#### Make each CD or DVD a work in progress.

You can add new text and pictures (for example, more song names or file names) to a previously burned label. Simply load the label design you originally used to burn the label, clear the existing text and graphics to avoid duplicate information being burned, then add the new label information and burn again.

**Preview your label.** Use the Print Preview function (or print out on paper) to see your label before burning to make sure it is exactly the way you want it.

**Cut down on your label burning time.** Switch from *Best* to *Normal* mode: you'll burn fewer tracks per inch for a lighter, but faster, label. Or use the *Title* or *Content* templates instead of *Full Disc*. Because LightScribe burns (starting in the center of the disc) outward in concentric rings, *Title* and *Content* templates save time by confining your label to a narrower band. For the same reason, using circular text instead of straight text can also speed up burn times. **Go for contrast.** A high-contrast photo or graphic stands out better than a picture in mostly soft middle tones. Use your software's preview feature to see how the graphics you use look on disc.

**Keep using your PC.** While the label is being created, you can continue to use your PC for other activities. The LightScribe software indicates the time remaining to burn the design.

**Avoid sudden shock or vibration.** While the disc is labeling, avoid any sudden shock or vibration to the PC.

#### 4 Creating Disc Labels with LightScribe

Filename: m4adlisc\_K.doc Title: Addendum [3-column 3 + pages] Template: Normal.dot Author: jiml Last Saved By: jiml Revision #: 25 Page: 4 of 8 Printed: 10/29/04 09:32 AM

# English

### Creating a LightScribe label

Burning a label with LightScribe is a separate process from burning data, music, or picture files onto a disc. Depending on the LightScribe software you use, you can create a label before or after you burn files onto the disc.

**Note:** To burn the label, you must flip the disc over and place it label side down in the DVD disc tray.

Labels can be a simple title with a contents list, or you can get more creative by adding backgrounds and images.

You can design and create the label with InterVideo Disc Label or Sonic Express Labeler.

**Note:** Sonic Express Labeler can also be opened from iTunes after you burn a data CD or audio CD.

#### To create a label with InterVideo Disc Label:

- Click Start, All Programs, InterVideo DiscLabel, and then click InterVideo DiscLabel again.
- 2 Select a template style from the Template menu and click **Apply**.
- **3** Double-click the title text box, if present, or click **Add Text**.
- **4** Type the text into the Rich Text Edit window and then click **OK**.
- **5** With the text box selected (click the box once), use the Text toolbar to modify the font, color, and other text properties.
- 6 Double-click the list text box, if present, or click Add List to add a list of contents to the label.
- 7 Click Add to add a row to the list.

#### Creating Disc Labels with LightScribe 5

Filename: m4adlisc\_K.doc Title: Addendum [3-column 3 + pages] Template: Normal.dot Author: jiml Last Saved By: jiml Revision #: 25 Page: 5 of 8 Printed: 10/29/04 09:32 AM

- 8 To enter text for a list item, move the cursor over one of the item boxes (Title, Artist, or Length); click the box; and then enter text.
- **9** Repeat steps 7 and 8 for each item you want to add to the list of contents.
- 10 Click **OK** when you are finished with the list.
- **11** Select a background for the disc label:
  - Click the **Theme** menu and choose one of the provided theme images. Click **Apply**.

#### Or

- Click Edit Background and then click Change Background to add a background image to the label. Follow the onscreen instructions to browse to and select an image file. InterVideo Disc Label supports .jpg, .bmp, and .png image files.
- **Note:** If you use a color image or theme, LightScribe burns it as a greyscale (monochrome) image.
- **12** Click **Add Image** and follow the onscreen instructions to browse to and select an image file.

- 13 Click and drag the image to the area you want it to appear on the label. You can resize the image by clicking and dragging the sides or corners of the image.
  - **Note:** To remove an image from the label, click the image and then press Delete on your keyboard.
- **14** When you are satisfied with the appearance of your label design, click **LightScribe Print**.
- **15** Click **Print**, insert the LightScribe disc (label side down) in the disc tray, and then click **OK**.

The estimated time to complete the label displays, along with a progress bar. You can continue to work on your PC while LightScribe is burning the label.

**Note:** A sudden bump or vibration of the PC during the labeling process may affect the quality of the label.

#### **6** Creating Disc Labels with LightScribe

Filename: m4adlisc\_K.doc Title: Addendum [3-column 3 + pages] Template: Normal.dot Author: jiml Last Saved By: jiml Revision #: 25 Page: 6 of 8 Printed: 10/29/04 09:32 AM

# English

#### To create a label with Sonic Express Labeler:

- 1 Click Start, All Programs, Sonic RecordNow!, and then click Express Labeler.
  - **Note:** You can open the Express Labeler from within RecordNow! by clicking **Label Disc**.
- 2 In the Step 1: Select Project area, make sure that **Disc** Label is selected.
- **3** Click **Text** and then enter text for the Title and Subtitle.
- **4** For each line of content description, click **New** and enter text for the information you want to include, and then click **OK**.
- **5** Select a label template by clicking **Layout** and choosing a layout.

**Note:** If you use a color image, LightScribe burns it as a greyscale (monochrome) image.

backgrounds or click **More** to find one of your

6 Select a background, if desired, by clicking **Background**. Select one of the provided

own images to use as a background.

- 7 When you are satisfied with the appearance of your label design, insert the LightScribe disc (label side down) into the disc drive tray and then click **Print**.
- 8 From the Disc Label menu, select LightScribe 12cm Disc.
- **9** Select a Contrast Level and then click **OK** to begin burning the label.

The estimated time to complete the label displays, along with a progress bar to show you the time remaining. You can continue to work on your PC while LightScribe is burning the label.

**Note:** A sudden bump or vibration of the PC during the labeling process may affect the quality of the label.

Creating Disc Labels with LightScribe 7

Filename: m4adlisc\_K.doc Title: Addendum [3-column 3 + pages] Template: Normal.dot Author: jiml Last Saved By: jiml Revision #: 25 Page: 7 of 8 Printed: 10/29/04 09:32 AM

#### To create a label after burning a disc with iTunes:

iTunes works with Sonic Express Labeler to allow you to burn labels on a data CD or audio CD. The playlist you create in iTunes to burn a disc is automatically imported into Express Labeler so that this information is available for you to use on your LightScribe label.

- **Note:** To use Express Labeler from iTunes, the data or music tracks in the playlist you are using must fit on a single CD.
- 1 Click Start, All Programs, iTunes, and then click iTunes again.
- **2** Burn a data or audio CD with iTunes. When the burning process is complete, click **Yes** on the *Create LightScribe Label* window.
- 3 In the Step 1: Select Project area, make sure that **Disc** Label is selected.
- **4** Select a label template by clicking **Layout** and choosing a layout.
  - **Note:** The various layouts show different amounts of playlist information. Some show only the playlist title and others show the playlist title and track names. You can edit the

#### 8 Creating Disc Labels with LightScribe

playlist information by clicking **Text** to open the Edit Text window.

5 Select a background, if desired, by clicking
 Background. Select one of the provided
 backgrounds or click More to find one of your own
 images to use as a background.

**Note:** If you use a color image, LightScribe burns it as a greyscale (monochrome) image.

- 6 When you are satisfied with the appearance of your label design, insert the LightScribe disc (label side down) into the disc drive tray and then click **Print**.
- 7 From the Disc Label menu, select LightScribe 12cm Disc.
- 8 Select a Contrast Level and then click **OK** to begin burning the label.

The estimated time to complete the label displays, along with a progress bar to show you the time remaining. You can continue to work on your PC while LightScribe is burning the label.

**Note:** A sudden bump or vibration of the PC during the labeling process may affect the quality of the label.

### Creación de etiquetas para discos con LightScribe

LightScribe es el nombre de la tecnología empleada para el etiquetado directo de discos que le permite grabar de forma sencilla las etiquetas que desea, con calidad profesional. Lo único que necesita hacer es grabar, darle la vuelta al disco y volver a grabar.

El sistema combina el empleo de una unidad de DVD compatible con LightScribe, discos de DVD o CD con un recubrimiento especial (vendidos por separado) y software avanzado para etiquetar discos.

Las unidades para discos de DVD compatibles con LightScribe utilizan un láser óptico en la unidad para grabar la etiqueta sobre una delgada capa coloreada en la cara del disco LightScribe. Sin tinta que pueda manchar, papel que pueda doblarse ni adhesivos que puedan despegarse.

Los discos LightScribe pueden identificarse por medio del logotipo de LightScribe que se encuentra en la caja de venta al público y en el área central interna del disco. Su PC puede trabajar con varias versiones de discos LightScribe pero cuando se lancen al mercado nuevas versiones de discos deberá actualizar el programa de su unidad de DVD compatible con LightScribe. Las actualizaciones pueden obtenerse en el sitio Web de atención al cliente de HP en: http://www.hp.com/support

### Preguntas más frecuentes

#### • ¿Qué necesito tener para usar LightScribe?

Para grabar una etiqueta con LightScribe se necesitan tres cosas:

- Unidad de DVD compatible con LightScribe
- El software LightScribe
- Discos LightScribe (vendidos por separado)

Creación de etiquetas para discos con LightScribe

1

Filename: m4adlineP.docTitle: Addendum [3-column 3 + pages]Template: Normal.dotAuthor: jimlLast Saved By: Kim ToyRevision #: 23Page: 1 of 8Printed: 10/28/04 04:06 PM

### • ¿Cuánto tiempo tardaré para grabar una etiqueta LightScribe?

El tiempo que puede llevarle depende del modo que utilice para la impresión de imágenes (borrador, normal y óptimo) y de la extension de la superficie que desee grabar (banda ancha con texto curvo, banda intermedia con texto curvo o toda la superficie del disco). Si emplea los modos de impresión de imágenes borrador o normal, el tiempo de grabación será menor pero la etiqueta tendrá menos densidad. Asimismo, la mayoría de las veces, cuanto menor sea el área empleada para la etiqueta, más corto será el tiempo empleado para grabarla.

El software LightScribe que emplea para grabar la etiqueta le informará del tiempo que puede durar el proceso cuando comience a grabar la etiqueta y, durante el proceso de grabación, podrá ver además una barra en donde se le indica cuánto tiempo falta para terminar.

#### • ¿Dónde se venden los discos LightScribe?

Los discos LightScribe se venden en la mayoría de los comercios de productos electrónicos y de informática más importantes.

#### • ¿Puedo grabar una etiqueta en color con LightScribe?

Por ahora, la tecnología LightScribe graba imágenes en tonos de grises, similares a las fotos en blanco y negro. La estrategia de desarrollo de LightScribe prevé anuncios futuros sobre otras posibilidades.

### • ¿Puedo usar mi PC para realizar otras tareas mientras grabo una etiqueta LightScribe?

Sí. Como no es necesario prestarle atención al proceso de grabación de LightScribe, usted puede continuar usando su PC para realizar otras tareas mientras graba la etiqueta.

#### ¿Se oscurecerá o decolorará la imagen creada con LightScribe debido al transcurso del tiempo o a la exposición a la luz?

Los discos LightScribe han sido especialmente fabricados para asegurar la duración de la superficie donde se graba la etiqueta. Sin embargo, con el transcurso del tiempo es posible detectar una leve decoloración. Para aumentar al máximo la vida útil tanto de la etiqueta como de los datos, mantenga los discos ópticos alejados de la luz directa.

#### 2 Creación de etiquetas para discos con LightScribe

Filename: m4adlineP.docTitle: Addendum [3-column 3 + pages]Template: Normal.dotAuthor: jimlLast Saved By: Kim ToyRevision #: 23Page: 2 of 8Printed: 10/28/04 04:06 PM

### • ¿Puedo tocar la superficie o la capa de revestimiento de los discos LightScribe?

Sí, al igual que los demás discos ópticos, puede tocar sin problemas los discos LightScribe.

#### ¿Puedo borrar y volver a grabar la etiqueta LightScribe?

La etiqueta LightScribe es permanente y no puede ser borrada.

### • ¿Qué sucede si me olvido de dar vuelta el disco antes de grabar la etiqueta?

El software de LightScribe le avisará que no puede reconocer el disco y le pedirá que le dé vuelta. El disco debe colocarse con la cara hacia abajo en la bandeja de discos DVD.

#### ¿Estará el disco LightScribe caliente o es peligroso tocarlo inmediatamente después de grabarlo?

No, puede tocar sin problemas el disco LightScribe inmediatamente después de grabarlo.

### Trucos y consejos

Antes de empezar, dedique unos minutos a la lectura de estas sugerencias:

**¡Las posibilidades creativas de LightScribe son ilimitadas!** La tecnología LightScribe le permite dar rienda suelta a su imaginación con cualquier etiqueta de CD o DVD. Cree etiquetas profesionales con posibilidades ilimitadas de expresar su creatividad. Grabe etiquetas especiales para su música, las fotos familiares o sus archivos de video personales.

**Elija el diseño que más le guste.** El software LightScribe que ha recibido con su PC incluye varias plantillas ya diseñadas para cualquier ocasión.

**Use sus propios textos, fotos o diseños.** Abra su programa preferido de diseño gráfico, cree su documento y guárdelo en formato bitmap, TIFF o JPEG. Seleccione un archivo para el fondo desde el software LightScribe y añada el texto deseado para completar la etiqueta.

Creación de etiquetas para discos con LightScribe 3

#### Cada CD o DVD es una creación que se puede

**mejorar.** Si desea, puede añadir nuevo texto e imágenes (por ejemplo, más nombres de canciones o nombres de archivos) a una etiqueta ya grabada. Lo único que necesita hacer es cargar el diseño de etiqueta utilizado anteriormente para grabar la etiqueta, borrar el texto y los gráficos anteriores para no grabar la misma información, añadir la información de la nueva etiqueta y volver a grabar.

**Vista preliminar de la etiqueta.** Use la función Vista preliminar (o imprima en papel) si desea ver la etiqueta antes de grabarla y asegurarse de que no es necesario hacer más modificaciones.

#### Reduzca el tiempo de grabación de etiquetas.

Pase del modo Óptimo al modo Normal, grabe menos pistas por pulgada y obtenga una etiqueta más rápidamente pero con menor densidad. O use las plantillas *Título* o *Contenido* en lugar de *Completa*. Como LightScribe graba (empezando por el centro del disco) en círculos concéntricos hacia afuera, las plantillas *Título* y *Contenido* permiten ahorrar tiempo ya que limitan la etiqueta a una banda más estrecha. Por este mismo motivo, el uso del texto circular en vez del texto horizontal también puede acelerar los tiempos de grabación. **Opte por los contrastes.** Las fotos o gráficos con alto contraste quedan mejor que las imágenes que tienen principalmente tonos suaves e intermedios. Use la función de presentación preliminar de su software para ver cómo quedarán los gráficos que desea usar en el disco.

**Siga usando su PC.** Continúe usando su PC para realizar otras tareas mientras graba la etiqueta. El software LightScribe le informará de cuánto tiempo falta para terminar de grabar el diseño deseado.

**Evite las vibraciones y los movimientos bruscos.** Durante el proceso de grabación de la etiqueta, evite todo movimiento brusco o vibración de su PC.

### Creación de etiquetas LightScribe

La grabación de etiquetas con LightScribe es un proceso distinto al de grabación de datos, música o archivos gráficos en un disco. La etiqueta puede crearse antes o después de grabar archivos en el disco y el momento en que lo haga dependerá del software LightScribe que utilice.

#### 4 Creación de etiquetas para discos con LightScribe

Filename: m4adlineP.doc Title: Addendum [3-column 3 + pages] Template: Normal.dot Author: jiml Last Saved By: Kim Toy Revision #: 23 Page: 4 of 8 Printed: 10/28/04 04:06 PM **Nota:** Para grabar la etiqueta debe darle la vuelta al disco y colocarlo con la cara hacia abajo en la bandeja de discos DVD.

Las etiquetas pueden consistir en un sencillo título con una lista del contenido o ser más creativas e incluir fondos e imágenes.

El diseño y creación de la etiqueta puede realizarse con InterVideo Disc Label o Sonic Express Labeler.

**Nota:** Una vez grabado el CD de datos o de sonido, Sonic Express Labeler puede abrirse también desde iTunes.

#### Para crear una etiqueta con InterVideo Disc Label:

- 1 Haga clic en Inicio, Todos los programas, InterVideo DiscLabel y luego nuevamente en InterVideo DiscLabel.
- Seleccione un estilo de plantilla en el menú Template y haga clic en Aplicar.
- **3** Haga doble clic en el cuadro de texto para títulos (si aparece) o haga clic en **Agregar Texto**.

- 4 Escriba el texto en la ventana Edición de texto mejorado y haga clic en Aceptar.
- 5 Con el cuadro de texto seleccionado (haga clic una vez en el cuadro de texto), use la barra de herramientas de Texto para modificar la fuente, el color y otras características del texto.
- 6 Haga doble clic en el cuadro de texto para lista (si aparece) o haga clic en Agregar lista para añadir una lista con el contenido a la etiqueta.
- 7 Haga clic en Agregar para añadir una fila a la lista.
- 8 Para introducir texto para uno de los elementos de la lista, desplace el cursor a uno de los cuadros (Título, Artista o Longitud), haga clic en el cuadro e introduzca el texto.
- **9** Repita los pasos 7 y 8 para cada elemento que desee añadir a la lista de contenido.
- **10** Haga clic en **Aceptar** cuando termine de añadir texto a la lista.

Creación de etiquetas para discos con LightScribe 5

- **11** Seleccione un fondo para la etiqueta del disco:
  - Haga clic en el menú **Tema** y seleccione una de las imágenes disponibles para el fondo. Haga clic en Aplicar.
  - O bien,
  - Haga clic en Editar fondo y luego en Cambiar fondo para añadir una imagen de fondo a la etiqueta. Siga las instrucciones de la pantalla para desplazarse hasta el lugar en que se encuentra el archivo con la imagen y seleccionarlo. InterVideo Disc Label acepta archivos gráficos de los siguientes formatos: .jpg, .bmp y .png.
  - **Nota:** Si usa una imagen o tema en color, LightScribe lo grabará como imagen en tonos de grises (imagen monocromática).
- 12 Haga clic en Agregar imagen y siga las instrucciones de la pantalla para desplazarse hasta el lugar en que se encuentra el archivo con la imagen y seleccionarlo.

- 13 Haga clic en la imagen y arrástrela hasta el lugar en que desea que aparezca en la etiqueta. Si desea modificar el tamaño de la imagen, haga clic en los bordes o en los ángulos de la imagen y desplace el cursor.
  - **Nota:** Para borrar la imagen de la etiqueta, haga clic en la imagen y oprima la tecla Delete en el teclado.
- 14 Cuando consiga la etiqueta deseada, haga clic en Impr LightScribe.
- 15 Haga clic en Imprimir, coloque el disco LightScribe (con la cara hacia abajo) en la bandeja de discos y haga clic en Aceptar.

Aparecerá un cálculo aproximado del tiempo que puede tardar la grabación de la etiqueta y una barra en la cual se indica cuánto tiempo falta para terminar. Mientras LightScribe graba la etiqueta, puede continuar trabajando con su PC.

**Nota:** Las vibraciones y los movimientos bruscos de su PC durante el proceso de grabación pueden afectar a la calidad de la etiqueta.

#### 6 Creación de etiquetas para discos con LightScribe

Filename: m4adlineP.doc Title: Addendum [3-column 3 + pages] Template: Normal.dot Author: jiml Last Saved By: Kim Toy Revision #: 23 Page: 6 of 8 Printed: 10/28/04 04:06 PM

#### Para crear una etiqueta con Sonic Express Labeler:

 Haga clic en Inicio, elija Todos los programas, Sonic RecordNow! y, a continuación, haga clic en Express Labeler.

**Nota:** Para abrir Express Labeler desde RecordNow! haga clic en **Etiquetar disco**.

- 2 En el área *Paso 1: Seleccionar el proyecto,* compruebe que esté seleccionada la opción **Etiqueta de disco**.
- **3** Haga clic en **Texto** e introduzca el texto para el título y el subtítulo.
- 4 Para cada línea de descripción del contenido, haga clic en Nuevo, vuelva a introducir el texto para la información que desea incluir y haga clic en Aceptar.
- **5** Haga clic en **Diseño** y seleccione una de las plantillas de etiquetas.
- 6 Si desea un fondo, haga clic en Fondo y selecciónelo.
  Seleccione uno de los fondos disponibles o haga clic en Más para buscar otra imagen.
  - **Nota:** Si usa una imagen en color, LightScribe la grabará como imagen en tonos de grises (imagen monocromática).

- 7 Cuando consiga la etiqueta deseada, coloque el disco LightScribe (con la etiqueta hacia abajo) en la bandeja de la unidad de discos y haga clic en Imprimir.
- 8 Seleccione **Disco LightScribe de 12cm** en el menú Disc Label.
- 9 Seleccione un nivel de contraste y haga clic en **Aceptar** para empezar a grabar la etiqueta.

Aparecerá un cálculo aproximado del tiempo que puede tardar la grabación de la etiqueta y una barra en la cual se indica cuánto tiempo falta para terminar. Mientras LightScribe graba la etiqueta, puede continuar trabajando con su PC.

- Español
- **Nota:** Las vibraciones y los movimientos bruscos de su PC durante el proceso de grabación pueden afectar la calidad de la etiqueta.

# Para crear una etiqueta después de grabar un disco con iTunes:

iTunes puede usarse con Sonic Express Labeler para grabar etiquetas en un CD de datos o de sonido. La lista de temas creada en iTunes para grabar un disco se importa automáticamente en Express Labeler para que pueda utilizarla en la etiqueta LightScribe.

#### Creación de etiquetas para discos con LightScribe **7**

Filename: m4adlineP.docTitle: Addendum [3-column 3 + pages]Template: Normal.dotAuthor: jimlLast Saved By: Kim ToyRevision #: 23Page: 7 of 8Printed: 10/28/04 04:06 PM

- **Nota:** Para poder usar Express Labeler desde iTunes, las pistas de datos o de música en la lista de temas que está usando deben caber en un solo CD.
- 1 Haga clic en Inicio, Todos los programas, iTunes y nuevamente en iTunes.
- 2 Grabe un CD de datos o de sonido con iTunes. Cuando finalice el proceso de grabación, haga clic en Sí en la ventana Crear etiqueta LightScribe.
- **3** En el área *Paso 1: Seleccionar el proyecto,* compruebe que esté seleccionada la opción **Etiqueta de disco**.
- **4** Haga clic en **Diseño** y seleccione una de las plantillas de etiquetas.
  - **Nota:** Las plantillas contienen distintos niveles de información sobre la lista de temas. Algunas tienen solo los títulos y otras muestran los títulos y los nombres de las pistas. Si desea editar la información de la lista de temas haga clic en **Texto** para abrir la ventana Editar texto.
- Si desea un fondo, haga clic en Fondo y selecciónelo. Seleccione uno de los fondos disponibles o haga clic en Más para buscar otra imagen.

- **Nota:** Si usa una imagen en color, LightScribe la grabará como imagen en tonos de grises (imagen monocromática).
- 6 Cuando consiga la etiqueta deseada, coloque el disco LightScribe (con la cara hacia abajo) en la bandeja de la unidad de discos y haga clic en **Imprimir**.
- 7 Seleccione Disco LightScribe de 12cm en el menú Etiqueta de disco.
- 8 Seleccione un nivel de contraste y haga clic en **Aceptar** para comenzar a grabar la etiqueta.

Aparecerá un cálculo aproximado del tiempo que puede tardar la grabación de la etiqueta y una barra en la cual se indica cuánto tiempo falta para terminar. Mientras LightScribe graba la etiqueta, puede continuar trabajando con su PC.

**Nota:** Las vibraciones y los movimientos bruscos de su PC durante el proceso de grabación pueden afectar la calidad de la etiqueta.

#### 8 Creación de etiquetas para discos con LightScribe

Filename: m4adlineP.doc Title: Addendum [3-column 3 + pages] Template: Normal.dot Author: jiml Last Saved By: Kim Toy Revision #: 23 Page: 8 of 8 Printed: 10/28/04 04:06 PM

1

# Criar Etiquetas de Disco com o LightScribe

LightScribe é uma tecnologia de criação directa de etiquetas de disco que fornece um modo simples de gravar etiquetas exactas e com qualidade de serigrafia. Tudo o que tem a fazer é gravar, virar e gravar.

Esta aplicação combina a unidade de DVD compatível com LightScribe do seu PC com discos de CD ou DVD especialmente revestidos (vendidos separadamente) e software avançado de criação de etiquetas de disco.

A unidade de disco DVD compatível com LightScribe utiliza o laser óptico para gravar a etiqueta no revestimento fino de corante no lado da etiqueta do disco LightScribe. Não há manchas de tinta, papéis enrugados ou adesivos que se soltam.

Os discos LightScribe são identificados pelo logótipo LightScribe na embalagem de

revenda e na área central interna do próprio disco. O seu PC já vem pronto para funcionar com muitas versões de discos LightScribe; no entanto, à medida que surgem novas versões de discos, é necessário actualizar o software da sua unidade de DVD compatível com LightScribe. As actualizações estão disponíveis no Web site do Centro de apoio ao cliente da HP:

http://www.hp.com/support

### **Perguntas frequentes**

#### • O que é necessário para usar o LightScribe?

A gravação de uma etiqueta com o LightScribe requer três itens:

- Unidade de DVD compatível com o LightScribe
- Software LightScribe
- Discos LightScribe (vendidos separadamente)

Criar Etiquetas de Disco com o LightScribe

# Filename: m4adlineH.docTitle: Addendum [3-column 3 + pages]Template: Normal.dotAuthor: jimlLast Saved By: Kim ToyRevision #: 21Page: 1 of 8Printed: 10/28/04 04:17 PM

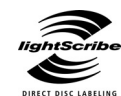

### • Quanto tempo demora a gravação de uma etiqueta LightScribe?

O tempo necessário varia de acordo com o modo de imagem (rascunho, normal e óptimo) e a quantidade de área a ser gravada (banda estreita com texto curvo, banda média com texto curvo ou toda a superfície do disco). A utilização dos modos de imagem rascunho ou normal permite um tempo de gravação mais curto, mas também resulta numa etiqueta mais clara. Além disso, na maioria dos casos, quanto menor é a área utilizada para a etiqueta, menor é o tempo de gravação.

O software LightScribe usado para gravar a etiqueta fornece o tempo estimado quando se inicia a gravação e uma barra de progresso mostra o tempo restante durante o processo de gravação.

#### • Onde são vendidos os discos LightScribe?

Os discos LightScribe estão disponíveis nas principais lojas de informática e de revenda de equipamento electrónico.

# • O LightScribe pode gravar uma etiqueta colorida?

Actualmente, a tecnologia LightScribe cria uma imagem em tons de cinza, semelhante à fotografia a preto e branco. A estratégia de desenvolvimento do LightScribe prevê anúncios futuros de recursos adicionais.

# • Posso usar meu PC para outras coisas enquanto gravo uma etiqueta LightScribe?

Sim. O LightScribe não requer sua atenção durante o processo de gravação da etiqueta. Poderá continuar a usar o PC para realizar outras tarefas enquanto grava a etiqueta.

# • A imagem do LightScribe desbota ou escurece com o tempo ou com exposição à luz?

Os discos LightScribe são optimizados para garantir que a superfície com a etiqueta dure. Com o decorrer do tempo é possível que ocorra um ligeiro desbotamento. Para garantir a maior durabilidade da etiqueta e dos dados, resguarde os discos ópticos da luz directa.

#### 2 Criar Etiquetas de Disco com o LightScribe

Filename: m4adlineH.docTitle: Addendum [3-column 3 + pages]Template: Normal.dotAuthor: jimlLast Saved By: Kim ToyRevision #: 21Page: 2 of 8Printed: 10/28/04 04:17 PM

Sim, os discos LightScribe são seguros, como outros discos ópticos.

#### • Posso refazer uma etiqueta LightScribe?

A etiqueta LightScribe é permanente e não pode ser apagada.

### • O que acontece se me esquecer de virar o disco antes de gravar a etiqueta?

O software LightScribe emite um aviso indicando que o disco não é reconhecido e solicita que o vire. O disco deve ser colocado com o lado da etiqueta virado para baixo na bandeja de disco DVD.

#### • O disco LightScribe fica quente ou é perigoso de ser manipulado imediatamente após a etiqueta ser gravada?

Não, o disco LightScribe é seguro e pode ser tocado assim que o processo de gravação esteja concluído.

### Dicas e truques

Antes de iniciar, reserve um instante para rever estas sugestões úteis:

**Com o LightScribe, não há limites para sua criatividade!** Quaisquer que sejam seus requisitos de gravação de etiqueta de CD/DVD, a tecnologia LightScribe oferece-lhe a oportunidade de deixar sua criatividade fluir. Crie etiquetas profissionais, com qualidade de serigrafia e possibilidades intermináveis de se expressar de modo pessoal. Grave etiquetas personalizadas para os seus ficheiros de música, fotografias da família ou vídeos caseiros.

**Escolha um design adequado às suas necessidades.** O software LightScribe que acompanha o PC tem vários modelos prontos para gualquer ocasião.

#### Use seu próprio texto, fotos ou desenhos.

Abra seu aplicativo de design gráfico favorito, crie as suas ilustrações e grave-as nos formatos bitmap, TIFF ou JPEG. No software LightScribe, seleccione o ficheiro como fundo e complete a etiqueta adicionando o texto desejado.

#### Faça de cada CD ou DVD um processo em

**aberto.** É possível adicionar novo texto e novas figuras (por exemplo, mais nomes de canções ou nomes de ficheiros) a uma etiqueta gravada anteriormente. Basta carregar o design da etiqueta usada anteriormente para gravar a etiqueta, apagar o texto e os gráficos existentes para evitar que informações repetidas sejam gravadas e, então, adicionar as novas informações e gravar novamente.

**Visualize sua etiqueta.** Use a função Prévisualização (ou imprima em papel) para ver a etiqueta antes de gravar para se certificar de que está exactamente do modo desejado.

#### Reduza o tempo de gravação de etiqueta.

Mude do modo Óptimo para Normal: irá gravar menos faixas por polegada para uma etiqueta mais clara, sendo porém mais rápido. Ou use os modelos de *Título* ou *Conteúdo* em vez de *Disco Total*. Como o LightScribe grava (a partir do centro do disco) para fora em anéis concêntricos, os modelos *Título* e *Conteúdo* economizam tempo limitando a etiqueta a uma banda mais estreita. Pela mesma razão, usar texto circular em vez de texto em linha recta também pode acelerar o tempo de gravação.

#### 4 Criar Etiquetas de Disco com o LightScribe

**Use o contraste.** Uma foto ou gráfico com alto nível de contraste sobressai melhor do que uma figura na maioria dos tons médios e leves. Use o recurso de visualização do software para ver como os gráficos que você usa aparecem no disco.

**Continue a usar seu PC.** Enquanto está a criar a etiqueta, poderá continuar a usar o PC para outras actividades. O software LightScribe indica o tempo que resta para gravar o desenho.

**Evite choque ou vibração repentinos.** Enquanto estiver a etiquetar o disco, evite choques ou vibrações repentinos no PC.

### Criar uma etiqueta LightScribe

A gravação de uma etiqueta com o LightScribe é um processo separado da gravação de ficheiros de dados, músicas ou imagens num disco. Dependendo do software LightScribe que utiliza, poderá criar uma etiqueta antes ou depois de gravar ficheiros no disco.

Filename: m4adlineH.docTitle: Addendum [3-column 3 + pages]Template: Normal.dotAuthor: jimlLast Saved By: Kim ToyRevision #: 21Page: 4 of 8Printed: 10/28/04 04:17 PM

**Nota:** Para gravar a etiqueta, terá que virar o disco e colocá-lo com o lado da etiqueta voltado para baixo na bandeja do disco do DVD.

As etiquetas podem ser um título simples com uma lista de conteúdos, ou poderão ser etiquetas mais criativas adicionando fundos e imagens.

Poderá desenhar e criar a etiqueta com o InterVideo Disc Label ou o Sonic Express Labeler.

**Nota:** O Sonic Express Labeler também pode ser aberto a partir do iTunes depois de gravar um CD de dados ou um CD de áudio.

#### Para criar uma etiqueta com o InterVideo Disc Label:

- 1 Clique em Iniciar, Programas, InterVideo DiscLabel e, em seguida, clique em InterVideo DiscLabel novamente.
- 2 Seleccione um estilo de modelo do menu Template e clique em **Apply** (**aplicar**).
- 3 Faça duplo clique na caixa de texto do título, se estiver presente, ou clique em Add Text (adicionar texto).
- **4** Digite o texto na janela Rich Text Edit e, em seguida, clique em **OK**.

- 5 Com a caixa de texto seleccionada (clique na caixa uma vez), use a barra de ferramentas Text para modificar a fonte, cor e outras propriedades de texto.
- 6 Faça duplo clique na caixa de texto da lista, se estiver presente, ou clique em Add List (adicionar lista) para adicionar uma lista de conteúdos à etiqueta.
- 7 Clique em **Add** (**adicionar**) para adicionar uma linha à lista.
- 8 Para introduzir texto para um item de lista, mova o cursor sobre uma das caixas de item (Title, Artist ou Length – título, artista ou duração); clique na caixa e, em seguida, introduza o texto.
- **9** Repita as etapas 7 e 8 para cada item que deseja adicionar à lista de conteúdos.
- 10 Quando terminar a lista, clique em OK.
- **11** Seleccione um fundo para a etiqueta do disco:
  - Clique no menu Theme (tema) e escolha uma das imagens de tema fornecidas. Clique em Apply (aplicar).
  - Ου

Criar Etiquetas de Disco com o LightScribe

5

- Clique em Edit Background (editar fundo) e, em seguida, clique em Change Background (mudar fundo) para adicionar uma imagem de fundo à etiqueta. Siga as instruções no ecrã para ir a um ficheiro de imagem e seleccioná-lo. O InterVideo Disc Label suporta ficheiros de imagem .jpg, .bmp e .png.
- **Nota:** Se usar uma imagem ou um tema colorido, o LightScribe grava a imagem ou tema como imagem em escala de cinza (monocromática).
- 12 Clique em Add Image (adicionar imagem) e siga as instruções no ecrã para ir a um ficheiro de imagem e seleccioná-lo.
- 13 Clique e arraste a imagem para a área onde deseja que apareça na etiqueta. Poderá redimensionar a imagem clicando e arrastando as laterais ou os cantos da imagem.

**Nota:** Para remover uma imagem da etiqueta, clique na imagem e, em seguida, pressione Delete no teclado.

14 Quando estiver satisfeito com a aparência do desenho da etiqueta, clique em LightScribe Print. 15 Clique em Print (imprimir), insira o disco LightScribe (lado da etiqueta voltado para baixo) no tabuleiro de disco e, em seguida, clique em OK.

O tempo estimado para concluir a etiqueta é exibido, juntamente com uma barra de progresso. Poderá continuar a trabalhar no PC enquanto o LightScribe grava a etiqueta.

**Nota:** Um choque ou uma vibração repentina do PC durante o processo de criação da etiqueta pode afectar a qualidade da mesma.

#### Para criar uma etiqueta com o Sonic Express Labeler:

1 Clique em Iniciar, Programas, Sonic RecordNow! e, em seguida, clique em Express Labeler.

**Nota:** Poderá abrir o Express Labeler a partir de RecordNow! Clicando em **Label Disc**.

 Na Etapa 1: Seleccione a área do projecto (Project) e certifique-se de que Disc Label (etiqueta de disco) está seleccionado.

#### Criar Etiquetas de Disco com o LightScribe

6

Filename: m4adlineH.docTitle: Addendum [3-column 3 + pages]Template: Normal.dotAuthor: jimlLast Saved By: Kim ToyRevision #: 21Page: 6 of 8Printed: 10/28/04 04:17 PM

- 3 Clique em **Text (texto)** e, em seguida, introduza o texto referente ao Título e Subtítulo.
- 4 Para cada linha de descrição de conteúdo, clique em New (novo) e introduza o texto referente às informações que deseja incluir e, em seguida, clique em OK.
- 5 Seleccione um modelo de etiqueta clicando **Layout** (**esquema**) e escolhendo um esquema.
- 6 Seleccione um fundo, se desejado, clicando em Background (fundo). Seleccione um dos fundos fornecidos ou clique em More (mais) para encontrar uma de suas próprias imagens para ser usada como fundo.

**Nota:** Se usar uma imagem colorida, o LightScribe grava a imagem em escala de cinza (monocromática).

- 7 Quando estiver satisfeito com a aparência do desenho da etiqueta, insira o disco LightScribe (lado da etiqueta voltado para baixo) no tabuleiro da unidade de disco e, em seguida, clique em Print (imprimir).
- 8 No menu Disc Label, seleccione LightScribe 12cm Disc.

9 Seleccione um nível de contraste em Contrast Level e, em seguida, clique em OK para iniciar a gravação da etiqueta.

O tempo estimado para concluir a etiqueta é exibido, juntamente com uma barra de progresso para mostrar o tempo que falta. Poderá continuar a trabalhar no PC enquanto o LightScribe grava a etiqueta.

**Nota:** Um choque ou vibração repentino do PC durante o processo de criação da etiqueta pode afectar a qualidade da mesma.

# Para criar uma etiqueta após gravar um disco com o iTunes:

O iTunes funciona com o Sonic Express Labeler para permitir gravar etiquetas num CD de dados ou CD de áudio. A lista de reprodução que você cria no iTunes para gravar um disco é automaticamente importada para o Express Labeler para que as informações estejam disponíveis para uso na etiqueta do LightScribe.

**Nota:** Para usar o Express Labeler no iTunes, as faixas de dados ou músicas na lista de reprodução em uso devem caber num único CD.

Criar Etiquetas de Disco com o LightScribe

Filename: m4adlineH.docTitle: Addendum [3-column 3 + pages]Template: Normal.dotAuthor: jimlLast Saved By: Kim ToyRevision #: 21Page: 7 of 8Printed: 10/28/04 04:17 PM

7

Portuguê

- 1 Clique em **Iniciar**, **Programas**, **iTunes** e, em seguida, clique em **iTunes** novamente.
- 2 Grave um CD de dados ou áudio com o iTunes. Quando o processo de gravação estiver concluído, clique em Yes (sim) na janela Create LightScribe Label (criar etiqueta LightScribe).
- 3 Na Etapa 1: Seleccione a área do projecto (Project) e certifique-se de que **Disc Label** está seleccionado.
- 4 Seleccione um modelo de etiqueta clicando **Layout** (**esquema**) e escolhendo um esquema.
  - **Nota:** Os vários esquemas mostram diferentes quantidades de informações na lista de reprodução. Alguns mostram somente o título da lista de reprodução e outros mostram o título da lista de reprodução e os nomes das faixas. Podes editar as informações da lista de reprodução clicando **Text** para abrir a janela Edit Text (editar texto).
- 5 Seleccione um fundo, se desejado, clicando em
  Background (fundo). Seleccione um dos fundos fornecidos ou clique em More (mais) para encontrar uma de suas próprias imagens para ser usada como fundo.

### **Nota:** Se usar uma imagem colorida, o LightScribe grava a imagem em escala de cinza (monocromática).

- 6 Quando estiver satisfeito com a aparência do desenho da etiqueta, insira o disco LightScribe (lado da etiqueta voltado para baixo) no tabuleiro da unidade de disco e, em seguida, clique em Print (imprimir).
- 7 No menu Disc Label, seleccione LightScribe 12cm Disc.
- 8 Seleccione um nível de contraste em Contrast Level e, em seguida, clique em OK para iniciar a gravação da etiqueta.

O tempo estimado para concluir a etiqueta é exibido, juntamente com uma barra de progresso para mostrar o tempo que falta. Poderá continuar a trabalhar no PC enquanto o LightScribe grava a etiqueta.

**Nota:** Um choque ou vibração repentino do PC durante o processo de criação da etiqueta pode afectar a qualidade da etiqueta.

#### 8 Criar Etiquetas de Disco com o LightScribe

Filename: m4adlineH.docTitle: Addendum [3-column 3 + pages]Template: Normal.dotAuthor: jimlLast Saved By: Kim ToyRevision #: 21Page: 8 of 8Printed: 10/28/04 04:17 PM